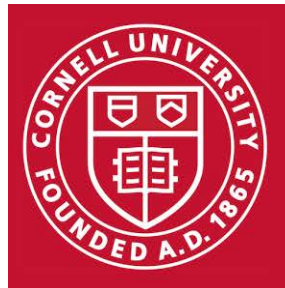

# Two-Step Login Device Setup Guide

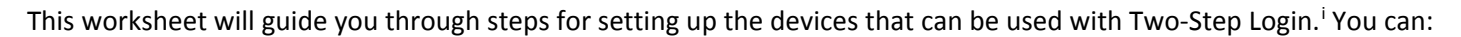

**ITCC**ornell

- Enroll a phone (either smartphone, cell phone, or landline) or tablet.
- Install the Duo app on a smartphone or tablet.
- Enroll a hardware token, a small device you carry on your keychain. Tokens can be purchased online or in person at The Cornell Store.

## To set up devices to use with Two-Step Login:

- 1) Sign in to <a href="https://twostep.netid.cornell.edu">https://twostep.netid.cornell.edu</a> with your NetID and Password.
- 2) Select Start Enrolling Devices Now

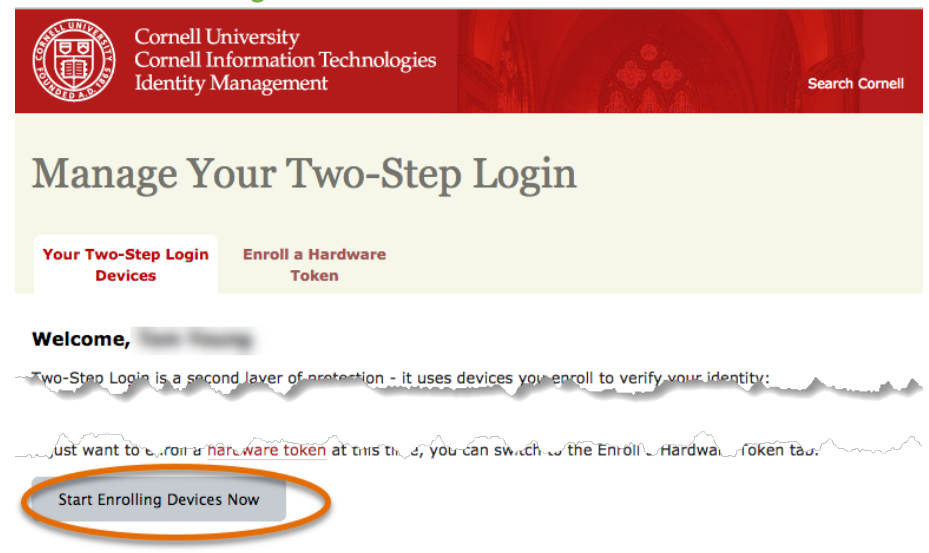

OR, For a Hardware Token, select the Enroll a Hardware Token tab and skip to the hardware token section of step 5.

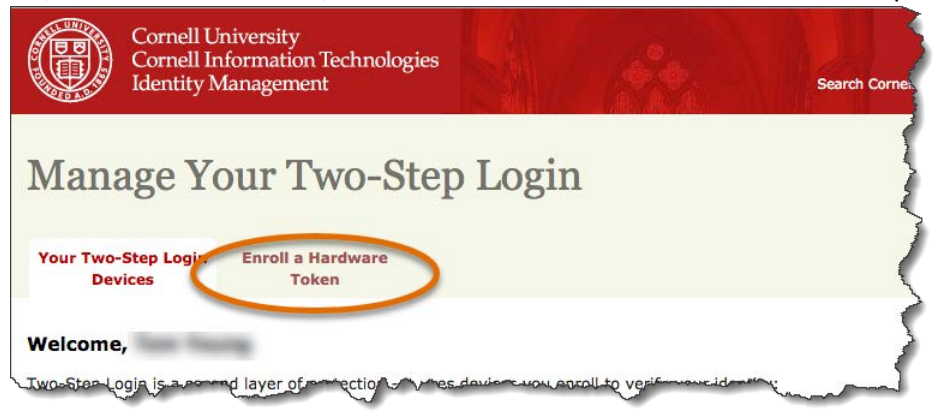

#### 3) Select Start setup.

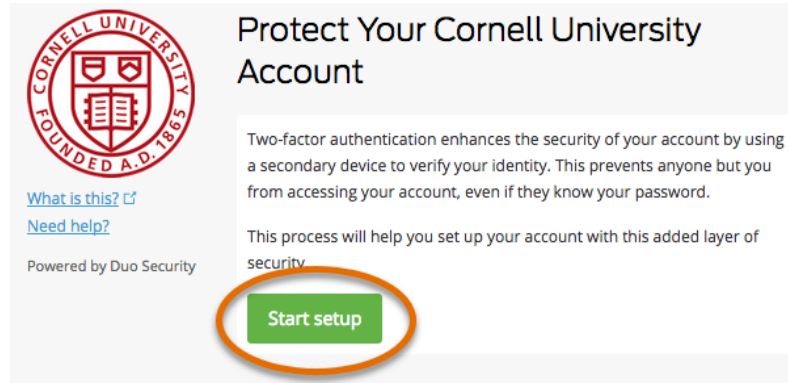

4) Select the type of device you would like to set up, then click **Continue**.

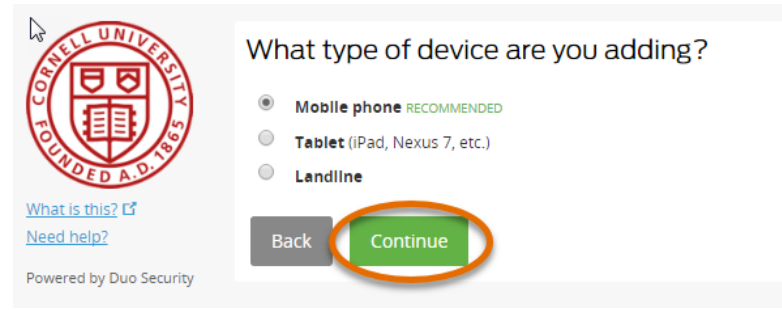

#### 5) If you selected phone:

- a) Enter your phone number.
- b) Enter your extension, if needed.
- c) Check the box to confirm your number is correct.
- d) Click Continue.

|                         | Enter your phone number                |
|-------------------------|----------------------------------------|
|                         | United States 🔻                        |
| What is this? C         | +1 607555<br>ex: (201) 234-            |
| Powered by Duo Security | Extension:                             |
|                         | (607) 555. This is the correct number. |
|                         | Back Continue                          |

If you selected tablet, you won't be asked to enter a number.

## If you selected hardware token:

- a) Enter the serial number on the back of your token, above the barcode.
- b) Click Submit.

Steps 6-8 show how to install the Duo Mobile App on a smartphone or tablet. For all other devices, skip to Step 9.

6) Select your device's operating system

| ALL UNIVER              | What type of phone is ? |
|-------------------------|-------------------------|
|                         | IPhone                  |
|                         | Android                 |
| ADED A.D.               | BlackBerry              |
| What is this?           | Windows Phone           |
| Need help?              | Other (and cell phones) |
| Powered by Duo Security | Back Continue           |

7) Instructions specific to your device will appear. Follow the instructions to install the Duo Mobile app. After installing the app, return to the enrollment window and click I have Duo Mobile installed.

| ALL UNIVER                            | Install Duo Mobile for iOS                                                                                                    |  |  |
|---------------------------------------|----------------------------------------------------------------------------------------------------|--|--|
| What is this? If<br>Need help?        | <ol> <li>Launch the App Store app and<br/>search for "Duo Mobile".</li> <li>Tap "Get" and then "Install" to<br/>download the app.</li> <li>Tap "OK" when asked if Duo Mobile<br/>should be able to send push<br/>notifications.</li> </ol> |  |  |
| · · · · · · · · · · · · · · · · · · · | Back I have Duo Mobile installed                                                                                                    |  |  |

8) Activate the app using the Duo Mobile app's built-in barcode scanner on the code on your computer screen, then follow the on-screen instructions specific to your device. The **Continue** button is clickable after you scan the barcode successfully.

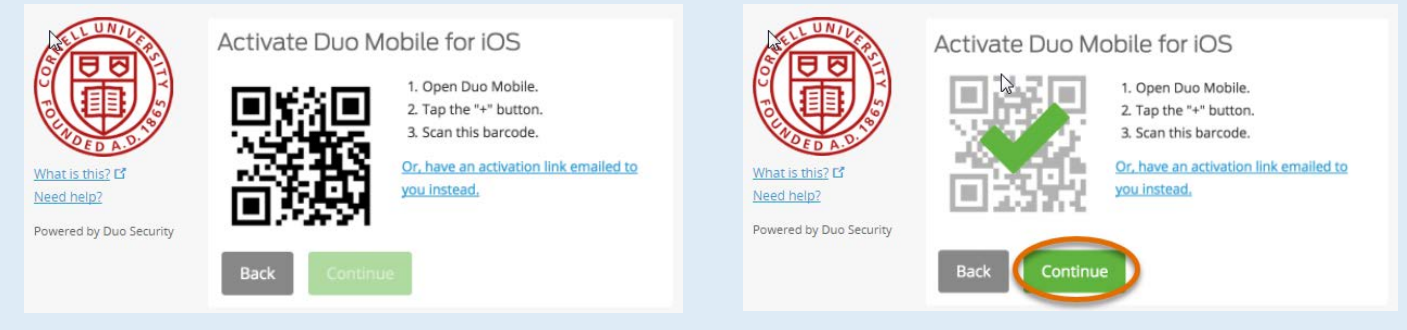

9) Add at least one backup device in case your primary device is not available. Click Add another device. You will resume the process above at Step 4.

| ALL UNIVER                    | My Settings & Devices    |                                   |           |
|-------------------------------|--------------------------|-----------------------------------|-----------|
|                               | 🖒 iOS 607-               | Device                            | e Options |
|                               | + Add another device     |                                   |           |
| What is this? C<br>Need help? | Default Device: jOS 607- |                                   |           |
| Powered by Duo Security       | When I log in: Ask me t  | to choose an authentication metho | d 🔻       |
|                               | Saved                    |                                   |           |

## 10) Strongly recommended: Safeguard all your personal information accessed through CUWebLogin.

- a) Click Expand Where You Use Two-Step Login.
- b) Select Opt-In.
- c) Confirm by completing the second step of logging in.

| Manage Your Two-Step Login                                                                 |
|--------------------------------------------------------------------------------------------|
| Your Two-Step Login Expand Where You Inroll a Hardware<br>Devices Use Two-Step Login Token |
| Welcome,                                                                                   |
| For more information see Expand Where You Use Two-Step Login.                              |
| Opt-In                                                                                     |

## Tip: Give your devices meaningful names so you can keep them straight later.

- 1) While in Manage Your Two-Step Devices, click **Device Options**.
- 2) Click Change Device Name.
- 3) Enter a name such as *Mobile Phone*, *Desk Phone*, or *Home Phone*.
- 4) Click Save.

## Test Two-Step Login After Enrolling Devices.

- 1) Click the Your Two-Step Login Devices tab.
- 2) Select Manage Devices. This will open the Two-Step Login Authentication Prompt.

For more information go to <u>https://it.cornell.edu/twostep</u>. Need help? Contact the IT Service Desk at <u>itservicedesk@cornell.edu</u> or (607) 255-5500.

## When You Are Going to Be Without Wi-Fi or Cellular Service, You Can:

- Use Duo Mobile on your smartphone or tablet to generate a one-time passcode, or
- Use a hardware token to generate a passcode, or
- Get passcodes sent to you in advance using an SMS Text Message
   Note: You will need a phone enrolled that can receive text messages
  - 1) Select Enter a Passcode on the Two-Step Login Authentication Prompt
  - 2) Select Text Me New Passcodes
  - 3) You will receive a text message with 10 SMS passcodes, each good for one login.

## Tips:

- You can copy down SMS passcodes and keep them in your wallet, in case your phone is not available.
- Two-Step Login keeps track of which passcodes you have used. When logging in, it will show the first number of your next unused passcode.

For more information about passcodes go to <u>https://it.cornell.edu/twostep/passcode</u>.

<sup>&</sup>lt;sup>i</sup> This guide was adapted from the "Enrollment Guide" on the website "Duo Guide to Two Factor Authentication," by Duo Security, Inc. [US], March 29, 2017, <u>https://guide.duo.com/enrollment.</u>